## 第7章—向 AAVSO 提交观测结果

为了让您的观测结果进入 AAVSO 国际数据库,您需 要向我们的总部提交它们。有两种方法可以向 AAVSO 提交您的观测,它们都需要用到 AAVSO 网 站上的 WebObs 功能。对于目视观测者,您可以在 "Submit observations individually"(逐个上报数 据)和"Upload a file of observations"(上传观 测数据文档)两种方式间进行选择。

在您提交了观测结果之后,WebObs 会把它们制成 AAVSO的标准格式,然后进入一系列检查错误的程 序,以确定您输入的数据准确无误。如果您的数据被 检查出问题,我们会通知您,而有问题的数据将不会 进入到数据库当中。

您提交的观测会在第一时间成为 AAVSO 国际数据 库的一部分,并且同时就可以使用了。您可以用"光 变曲线绘制器"(Light Curve Generator, <u>http://</u> www.aavso.org/lcg) 查看您的数据点,或者通过"快 速查看工具"(Quick Look, <u>http://www.aavso.or</u> g/ql)查看表格形式的数据。另外,您还可以查看或 下载到您向 AAVSO 数据库提交的全部数据的列表 (Search for observations)。

用"光变曲线绘制器"或者"快速查看工具"查看您 的观测,看它们与其他观测者的数据是否吻合得很 好,这确实是一件很有趣的事情,但请您**一定不要**在 提交您的观测之前就去看别人的数据。如果您这样 做,就很有可能会参照别人的数据而修改自己的观测 结果——这样您的数据就失去了独立随机的统计意 义,而带有严重的偏向性了。

如果您参加了某个天文俱乐部或者是和另一位变星 观测者一起观测,请特别要注意,每个人都应该独立 地进行自己的观测,而且提交观测报告时也不要把两 个或几个人的结果当成一个人的报告。

还有一点需要注意的是,请您不要重复提交观测结果!如果您已经向所在的俱乐部或组织提交了您的观测,并且他们会把这些数据送交 AAVSO 的话,那么就请您一定不要再自己向 AAVSO 提交同样的数据了。

在使用 WebObs ( <u>http://www.aavso.org/webob</u> <u>s</u> ) 之前 , 您需要先做两件事。

首先, 您要向 AAVSO 申请一个自己的观测者编号 (Observer initials)。每个 AAVSO 观测者都有自 己唯一的编号, 它将和您的观测一起进入 AAVSO 数 据库。这些编号由 AAVSO 总部分配给观测者, 以保 证每个人的编号都不相重复。在通常情况下,编号和 您名字的拼写会有一些联系, 当然这也不尽然。在您 注册并向 AAVSO 提交申请后 2-3 个工作日内,我们 会给您发一封电子邮件确认您的注册并告知您的 AAVSO 观测者编号。

另一件事是,您需要注册一个账号才能使用 AAVSO 网站的 WebObs 功能。注册时您只需要填写一些注册信息就可以完成了,这一步不需要等待。

当您已经做好了准备使用 WebObs, 登录然后进入 Observers 页面后选择 WebObs 或者直接输入网 址,就可以进入 WebObs 了。

### 逐个上报观测数据

这种方式适合要提交少量观测结果(比如在一夜观测结束后)的观测者。

正如您在图 7.1 中看到的,用 WebObs 逐个上报观 测的操作界面非常简洁明了。您只要把您的数据仔细 地键入到恰当的方框中,然后单击"Submit Observation"(提交这个观测)就可以了。如果您 对其中任何一个框中需要填写的内容有疑问,可以参 看方框下面的说明(单击说明行最后的"More help" 就会出现新窗口打开的完整的说明内容)。

当您提交了一个观测后,它就会出现在界面下方的列 表中。您最好再检查一下有没有键入的错误。如果有, 您可以单击它左边的 "edit"(编辑)来修改这个数 据。如果您的网速比较慢或者您怀疑自己的观测没有 提交成功,请稍等几分钟,然后到 "快速查看工具" 中找找它们。在您确定它们确实不在数据库中之前, 请**不要**就认为哪里出了问题而再次提交它。很多雷同 的观测数据都是这样进入 AAVSO 数据库的。

## 以文档的形式提交观测

另一个提交数据的方法是创建一个 AAVSO 标准格 式的记事本(.txt)文档,然后通过 WebObs 把它 上传给 AAVSO。如果您不喜欢长时间在网上操作或 者有大量的观测需要上报,这个方法将是个不错的选 择。一旦成功地上传了您的文档,如果您需要的话, 这些观测数据立刻就可以显示出来。

创建数据提交文档有很多方法,但是它们都一定要按照 "AAVSO 目视报告格式"来做。在 AAVSO 网站

上可以找到这个格式的介绍(从 WebObs 进入或直接输入网址 <u>http://www.aavso.org/aavso-visual-f</u>ile-format),您可以对照上面的样本检查您的文档。

为了更稳妥和方便地做出规范而容易被系统接受的 观测提交文档,AAVSO观测者们开发了一些软件工 具(还有很多仍在开发中),我们非常欢迎您去使用 它们。这些程序可以在 AAVSO 网站上找到: http://www.aavso.org/data/software。

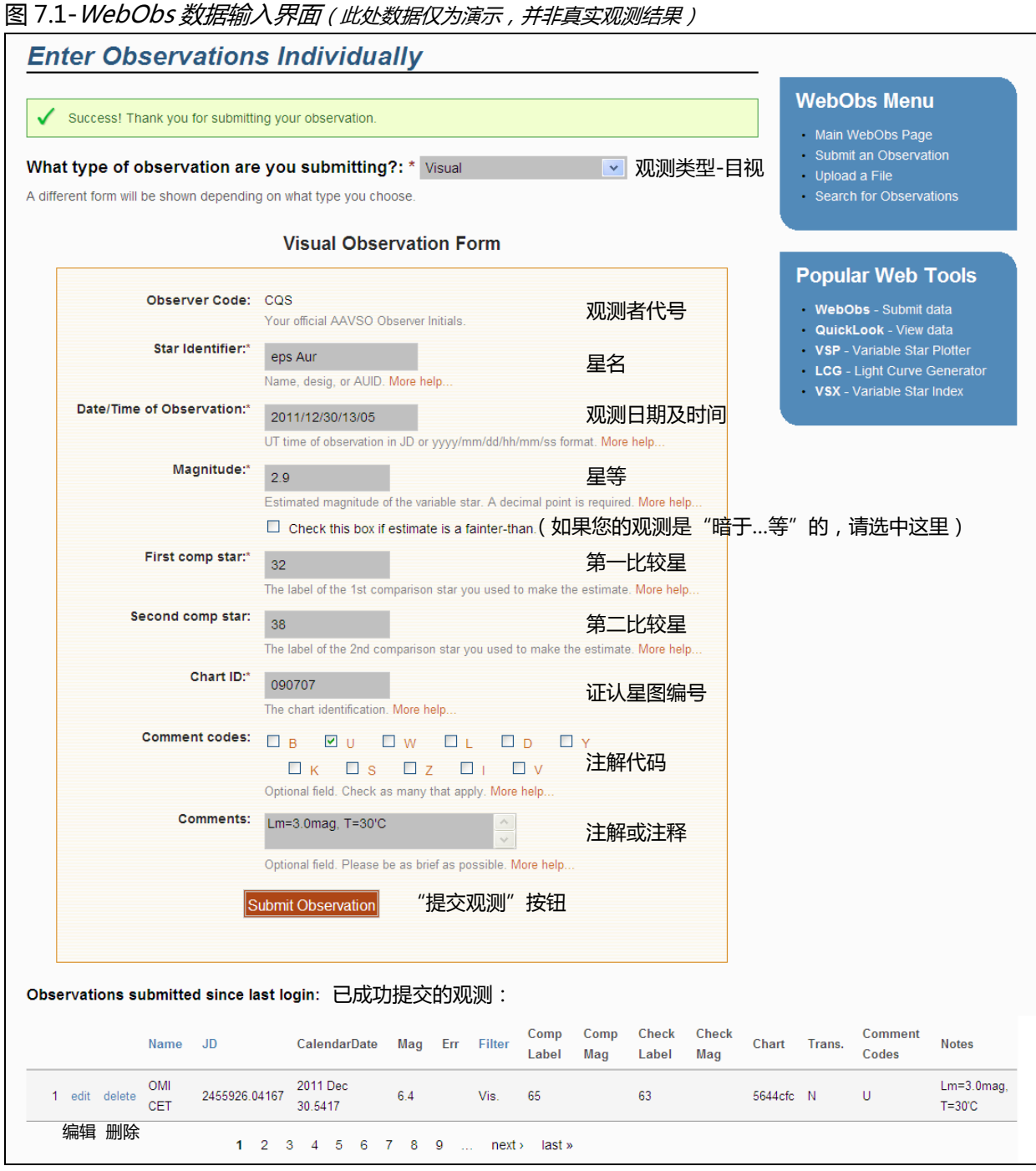

# AAVSO 目视报告格式

无论使用哪种方法报告您的变星观测,您的数据都要用AAVSO标准报告格式提交。特别地,对于目视观测,您需要使用"AAVSO 目视报告格式"。下面对它的描述您也可以在AAVSO网站上找到。注意:对于CCD和PEP观测,则要用"AAVSO扩展格式"来报告您的观测。

## 总体说明

目视报告格式由表头和数据两部分组成。

#### 表头

表头包含了对观测数据格式的描述,它要写在文档的 最前面,并且每行必须以一个井号(#)开始。表头 部分包括六个必需项;如果您需要写一些个人的评 注,可以另起一行并以一个井号(#)开始,然后写 下您评注的内容。这些评注将被我们的软件识别而不 会进入数据库中,但它们会随着您提交的文档一起进 入 AAVSO 永久档案中保存起来。

六个必需项分别是:

#TYPE=Visual #OBSCODE= #SOFTWARE= #DELIM= #DATE= #OBSTYPE=

TYPE(报表类型):在我们现在讨论的情况下都应当是"Visual"(目视)。

OBSCODE (观测者代号):之前 AAVSO 给您分派的正式的 AAVSO 观测者代号。

SOFTWARE(软件):您创建报告文档时使用的软件 名称和版本。如果是自编软件,请在这里写下一些描 述和说明。例如:"#SOFTWARE=Excel SpreadSh eet by Gary Poyner"。

*DELIM (分隔符):*您的文档中用于分隔不同项目的 分隔符。常用的分隔符有:逗号(,)分号(;),叹号 (!)以及竖线(|)。唯一不能在这里使用的两个符号 是井号(#)和空格""。如果要用制表符,请您在 这里键入单词"tab"而不要输入真正的制表符。 注意:Excel用户如果希望使用逗号,请在这里键入 逗号的英文"comma"而不是","。否则 Excel 读 取这个单元格的时候会发生错误。

DATE(日期):报告中使用的日期和时间的格式。在这里您有两种选择,JD(儒略日)或者 EXCEL。EXCEL格式是指以这样形式给出的观测时的世界时(UT): MM/DD/YYYY HH:MM:SS AM(或 PM)(月/日/年时:分:秒上午/下午)。也可以只精确到分钟。

*OBSTYPE ( 观测类型 ):* 得到文档中亮度数据的观测的方法。可以选择写 Visual ( 目视 ) 或 PTG ( 照相观测 , 仿视测光 )。如果这里不填 , 将默认为目视。如果是 PTG 观测 , 请在每个观测的注释 ( Note ) 栏写下所使用胶卷的光谱响应的描述和您使用的滤镜。

## 数据

在表头之后就是变星观测的数据主体了。数据要按每 行一个观测结果的格式写,并且每个观测中的不同栏 要用表头中指定的分隔符隔开。每个观测应包括的栏 如下:

*星名 :* 观测目标变星的名字。它在 VSX 中的任何一 个名字都可以填在这里。关于变星的名字,详见第4 章 19 页。

*日期 :*观测的日期和时间 ,要以您在表头中指定的格式写。计算世界时和儒略日的方法说明见第 5章。

*星等 :*作为观测结果的变星的星等。如果您的观测是 "fainter-than"(暗于...等)的,那么就在星等值前 加上"<"号。

*注解代码 :*用于描述跟您观测有关的环境状况的由一个或几个字母组成的代码。如果没有什么需要提到的,在这一栏写下 "na"。可以使用的代码和它们的意义见 41 页表 7.1。

如果需要填写多个字母代码,它们应当用空格分开 (如 "B D U")或者完全连起来写(如 "BDU")。 第一比较星:使用的第一颗比较星的标签。可以是证 认星图上标出的星等标签,也可以是 AUID 编号或者 星名。

第二比较星:使用的第二颗比较星的标签。可以是证认星图上标出的星等标签,也可以是 AUID 编号或者

星名。如果没有第二颗比较星,在这一栏写"na"。 证认星图 .这里要填的是在您所使用的证认星图右上 角给出的"证认星图编号"(Chart ID)。

注释:有关您的观测的注解或注释。这一栏的内容最 长不能超过100个字符。

#### 请您在将报告提交给 AAVSO 总部之前仔细地检查一遍!

一些可以上传的格式正确的报告示例:

例1:

#TYPE=VISUAL #OBSCODE=TST01 #SOFTWARE=WORD #DELIM=, #DATE=JD SS CYG,2454702.1234,<11.1,U,110,113,070613,Partly cloudy (部分有云)

#### 例2:

#TYPE=VISUAL
#OBSCODE=TST01
#SOFTWARE= TextMate
#DELIM=,
#DATE=JD
#NAME,DATE,MAG,COMMENTCODE,COMP1,COMP2,CHART,NOTES
SS CYG,2454702.1234,10.9,na,110,113,070613,na
SS CYG,2454703.2341,<11.1,B,111,na,070613,na</pre>

注意上例中#NAME,DATE,MAG,COMMENTCODE,COMP1...这一行。由于它以一个"#"开头并且不含有任何表头中必需项的关键词,它将被软件自动划归为评注内容。如果您觉得这一行有助于您清楚方便地填写数据的内容,您可以放心地写下它。

例3:

```
#TYPE=VISUAL
#OBSCODE=TST01
#SOFTWARE=WORD
#DELIM=;
#DATE=JD
#OBSTYPE=Visual
OMI CET;2454704.1402; 6.1;na;59;65;1755eb;na
EPS AUR;2454704.1567;3.3;IZ;32;38;1755dz;my first observation of this star
SS CYG;2454707.1001;9.3;Y;93;95;070613;OUTBURST!
#DELIM=|
#DATE=EXCEL
SS CYG|1/1/2010 11:59 PM|9.3|L|90|95|070613|first obs using UT
SS CYG|1/2/2010 06:15 AM|9.3|na|90|95|070613|na
```

```
在本例中,观测者在报告中间改变了分隔符和日期的格式。
```

这些字母可以在您使用 WebObs 在线上报数据时填写到 "Comment Codes"(注解代码)栏,或者 在您上报的文档中填写在 "COMMENTCODE" 的位置。如果需要,您可以使用不止一个字母(字母要 按顺序填写)。这些字母应当可以为您的注释提供一个大体的方向,而不必是您报告中的详细内容。例 如您在 "Note"(注释)栏中写下 "a 12-day moon nearby"(附近有月龄 12 的月亮),那么只需要 在 "注解代码"栏中写下 "B" 就可以了。

- B 天空明亮:月光、晨昏蒙影、光污染、极光等
- U云、尘、烟、霾等
- ₩ 视宁度差
- L 目标在低空、接近地平线、在树影中、视野有遮挡
- **D** 不寻常的活动(观测到亮度下降、闪耀等特殊活动)
- Y 爆发
- K 没有 AAVSO 证认星图
- S 没有按照通用比较序列
- Z 亮度不确定
- **I** 不确定星星是否识别正确
- ✔ 目标暗、接近观测极限、仅是瞥见